## Table of Contents Photoshop Basics Part 2

| <u>00:07</u> | Working With Photos You Take                        |
|--------------|-----------------------------------------------------|
| <u>01:27</u> | How To Crop – 5:7 Aspect Ratio for Portraits        |
| <u>03:12</u> | Adjustment: Auto Contrast                           |
| <u>04:29</u> | Burn Tool (Darken Select Areas)                     |
| <u>05:00</u> | Dodge Tool (Lighten Select Areas)                   |
| <u>06:10</u> | The Clone Tool (Select and Replace)                 |
| <u>10:09</u> | Burn Tool                                           |
| <u>10:59</u> | Brightness & Contrast Tool                          |
| <u>11:29</u> | Auto Color                                          |
| <u>12:19</u> | How To Export An Image For Web Use                  |
| <u>13:48</u> | Replace An Exported Image                           |
| <u>15:00</u> | How To Prep An Image For Print – Inches Measurement |
| <u>16:17</u> | Resizing A Large Image For Print                    |
| <u>17:47</u> | Changing RGB to CMYK For Printing                   |
| <u>18:43</u> | Creating A Meme                                     |
| <u>24:45</u> | Turning Off Layers                                  |
| <u>25:19</u> | Selecting A Color From The Image                    |
| <u>26:32</u> | Web Color Numbers                                   |
| <u>27:36</u> | Text and Frame Alignments                           |
| <u>28:24</u> | Justify Left, Right and Center Text                 |
| <u>29:09</u> | Export For Web                                      |
| <u>29:38</u> | Create A Meme From Scratch                          |

## Photoshop Basics For Dynamic Images & Memes Part 2

| <u>31:26</u> | 2.3:3 Image Aspect Ratio For Facebook              |
|--------------|----------------------------------------------------|
| <u>32:20</u> | Set Meme Width To Your Image Width                 |
| <u>34:12</u> | Yellow Is The Brightest Color                      |
| <u>34:52</u> | Why To Use Quotes Around Text                      |
| <u>35:18</u> | Layer Alignment                                    |
| <u>36:23</u> | Use 16:9 Aspect Ratio For Facebook Metadata Images |
| <u>38:13</u> | Layer Tools Drop Shadow & Stroke                   |
| 40:49        | Rectangle Tool                                     |
| <u>46:36</u> | FILE > PLACE tool (add images to image)            |
| <u>47:06</u> | Edit Contents In Layer                             |
| <u>47:58</u> | FILE > PLACE > PLACE LINKED                        |
| 48:40        | Adding Multiple Images To The Canvas               |
| <u>49:56</u> | Chloe – A Multi-Image Example                      |
| <u>51:59</u> | Duplicate Layer                                    |
| <u>53:01</u> | Export Image                                       |